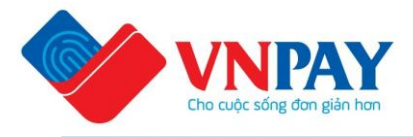

# **VNPAY SofPOS Documentation**

# VNPAY SoftPOS Services User Manual

| Version  | 1.01                                                  |
|----------|-------------------------------------------------------|
| Date     | 31 July 2024                                          |
| Company  | VNPAY (VIET NAM PAYMENT SOLUTION JOINT STOCK COMPANY) |
| Solution | VNPAY SoftPOS Project                                 |

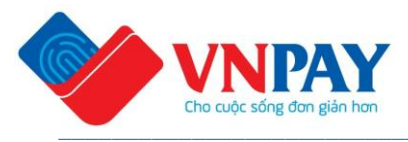

## Legal Notice

This document is provided and owned by VNPAY, which remains the owner of all legal rights, copyrights, trademarks and intellectual property related to VNPAY brand, product and the content of this document.

If VNPAY provides this document as a deliverable linked to a commercial contract, conditions of the contract apply to the use of this document by the recipient.

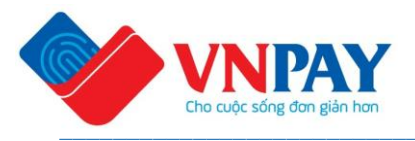

## **Revision Log – Version 1.01**

| Date         | Version | Description                                                                                                    |  |
|--------------|---------|----------------------------------------------------------------------------------------------------|--|
| 2024, 31 Jul | 1.01    | Owner(s)/author(s):<br>- Nguyen Minh Hanh (Product Owner - POS<br>Product Development Dept.)<br>Added Section 2.4 – Security Report |  |
| 2024, Feb 20 | 1.00    | Owner(s)/author(s):<br>- Nguyen Minh Hanh (Product Owner - POS<br>Product Development Dept.)<br>Create the document                 |  |

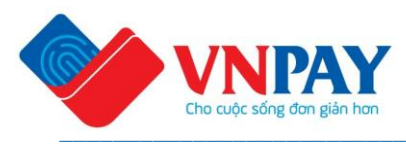

## Contents

| Leç | gal No | otice                                 | .2  |
|-----|--------|---------------------------------------|-----|
| Re  | visior | n Log – Version 1.00                  | .3  |
| Со  | ntent  | ts                                    | .4  |
| Tab | oles   |                                       | . 5 |
| Fig | ures.  |                                       | .6  |
| 1   | Intro  | oduction                              | .7  |
| 1   | .1     | Audience                              | .7  |
| 1   | .2     | Scope                                 | .7  |
| 1   | .3     | Glossary                              | .7  |
| 1   | .4     | Disseminate policy                    | .7  |
| 1   | .5     | Document review policy                | .7  |
| 1   | .6     | Security responsibilities of Merchant | . 8 |
| 2   | Use    | r Manual                              | .9  |
| 2   | .1     | Login                                 | . 9 |
|     | 2.1.1  | 1 First – time login                  | . 9 |
|     | 2.1.2  | 2 Regular login                       | 15  |
|     | 2.1.3  | 3 Login on another device             | 21  |
| 2   | .2     | Contactless Payment                   | 28  |
|     | 2.2.1  | 1 Payment                             | 28  |
|     | 2.2.2  | 2 Payment with PIN                    | 30  |
| 2   | .3     | Application Verification              | 34  |
| 2   | .4     | Security Report                       | 41  |

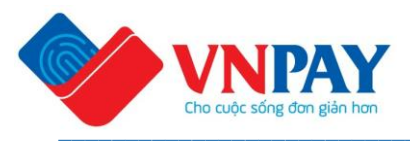

## Tables

| Table 1-1 – Glossary                                                            | 7  |
|---------------------------------------------------------------------------------|----|
| Table 2-1 - Steps and Screenshots in First – time login flow                    | 9  |
| Table 2-2 – Steps and Screenshots in Regular login flow                         | 15 |
| Table 2-3 – Steps and Screenshots in Login on another device flow               | 21 |
| Table 2-4 – Steps and Screenshots in Contactless sale transaction flow          | 28 |
| Table 2-5 – Steps and Screenshots in Contactless sale transaction with PIN flow | 30 |
| Table 2-6 – Steps and Screenshots in Application Verification flow              | 34 |

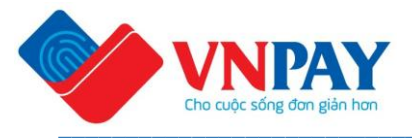

## **Figures**

No table of figures entries found.

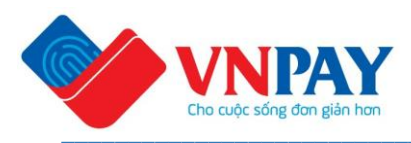

## **1** Introduction

## 1.1 Audience

This document is a user manual for:

- Merchants who use VNPAY SoftPOS service.
- Service operation who is responsible for user support.

## 1.2 Scope

This document describes the interface and process of how to implement and perform contactless sale payments on VNPAY SoftPOS services on the VNPAY Merchant Application version 1.0.

## 1.3 Glossary

This section provides a glossary of the main technical terms used in this document.

#### Table 1-1 – Glossary

| Term | Description                           |
|------|---------------------------------------|
| MID  | Merchant ID created by acquiring bank |
| TID  | Terminal ID created by acquiring bank |
| POS  | Point of Sale                         |

### 1.4 Disseminate policy

The detailed user manual will be disseminated to merchant after merchant has signed service contract with merchant acquirers.

### **1.5 Document review policy**

VNPAY is responsible for conducting a comprehensive review of this User manual every 6 months or, in any case, at least every year. The reviewed documents are determined to be:

- Acceptable as is The document does not require any updates, and the Periodic Review Date is reset to X years in the future.
- Revised the document requires one or more updates. The document must be modified and then complete the review and approval cycle. Upon release of the updated revision, the Periodic Review date is reset to 6 months or at least 1 year in the future.

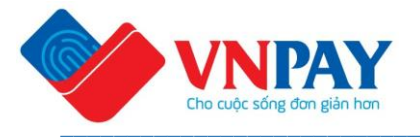

- Obsoleted – the document is no longer needed and can be obsoleted.

## **Responsible personal for review:** Pham Thu Hien - Head of POS Product Development Department

Next PRD: 31st January 2025.

### **1.6 Security responsibilities of Merchant**

- Merchant shall only install VNPAY SoftPOS Application from trusted sources: via Google Play store or URL in emails from VNPAY.
- Merchant shall have to make sure each Merchant's employee would not share the SoftPOS Application account password to other people/parties, even VNPAY. VNPAY would never ask Merchant to provide account password.
- Merchant is responsible for the security of operation of SoftPOS Application at the point-of-sale.
- Merchant must notify VNPAY in case Merchant knows or suspects that Device is (i) interfered, (ii) installed with data theft device, (iii) installed with malware, and/or (iv) used for fraudulent, cheating purposes.
- Merchant shall have to make VNPAY SoftPOS POS Transaction on Device in accordance with VNPAY's guidelines.
- Merchant may not store, buy, sell, provide or share information about Card/Cardholder/Transaction in any manner without the prior written consent of VNPAY or competent Government authorities. The information includes but is not limited to:
  - Card number, Card validity period, Cardholder Identification Number (PIN), Card validation value (eg. CVV, CAVV, CVV2, iCVV).
  - $\circ~$  All information on the magnetic stripe and/or in the chip.
  - $\circ$  The information of Card and transaction of Cardholder.

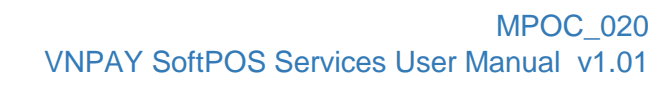

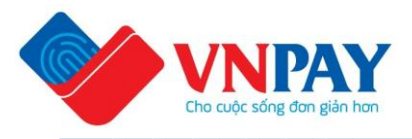

## 2 User Manual

## 2.1 Login

### 2.1.1 First - time login

 Actor: User, Merchant Application, VNPAY SoftPOS SDK, VNPAY SoftPOS Back-end System

#### - Pre-condition:

- User's device successfully connected to Internet since contactless transactions are only accepted and processed when there is online connectivity.
- User installed Merchant application (include VNPAY SoftPOS SDK) successfully.
  - User received username and password via email.
  - User has not logged in the first time on a new device.

#### - Expected results:

- User logged in and activate the device successfully
- Flow:

#### Table 2-1 - Steps and Screenshots in First – time login flow

| Step<br>No | Describe Steps | Screenshot |
|------------|----------------|------------|
|            |                |            |

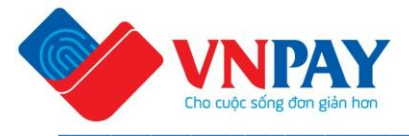

|                                                                                                    | 4:10 ● № G II ● № 82%<br>Please enter phone number to<br>continue<br>Enter phone number<br>Enter phone number |
|----------------------------------------------------------------------------------------------------|----------------------------------------------------------------------------------------------------|
| Open Merchant application. Log<br>screen will be shown.<br>Input:<br>- Phone Number registere<br>use Merchant service.<br>→ Tap Continue | ryin Continue                                                                                                 |

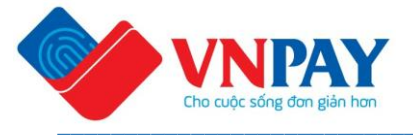

| 2 | Password required screen will be<br>displayed. To continue process, User<br>can:<br>- Press Login without<br>password.<br>- Or press Login | 410 A BG C C A B B C A B B C A B B B C A B B B C A B B B C A B B B B                              |
|---|----------------------------------------------------------------------------------------------------|---------------------------------------------------------------------------------------------------|
|   |                                                                                                    | <ul> <li>Login without password</li> <li>Login</li> </ul>                                         |
| 3 | By button <b>Login</b> , Fill password and press login                                                                                     | 234 C       Carter login password, or login without password with OTP code         Login password |

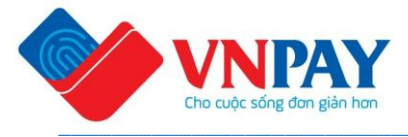

|   |                                       | 4:10 ● 04 G ta ● 2%                                                                                                    |
|---|---------------------------------------|----------------------------------------------------------------------------------------------------|
|   |                                       | Enter login password                                                                                                    |
|   |                                       | Please enter password, or login without<br>password with OTP code                                                                                                    |
|   |                                       | Login password                                                                                                    |
|   |                                       | Enter password                                                                                                    |
|   |                                       | Forgot password                                                                                                    |
|   |                                       |                                                                                                    |
|   |                                       |                                                                                                    |
|   |                                       |                                                                                                    |
|   |                                       |                                                                                                    |
|   |                                       |                                                                                                    |
|   |                                       |                                                                                                    |
|   |                                       |                                                                                                    |
|   |                                       | 운 Login without password                                                                                                    |
|   |                                       | Login                                                                                                    |
|   | With Login without password,          |                                                                                                    |
| 4 | entering the OTP sent to user's phone | 4:10 ● № G C → ● 82%                                                                                                    |
|   | number.                               | Enter login password                                                                                                    |
|   |                                       | Please enter password, or login without                                                                                                    |
|   |                                       | password with OTP code                                                                                                    |
|   |                                       | ( manual de la constant de la constant de la consta |
|   |                                       |                                                                                                    |
|   |                                       | VNPAT                                                                                                    |
|   |                                       | Enter OTP authentication code                                                                                                    |
|   |                                       |                                                                                                    |
|   |                                       |                                                                                                    |
|   |                                       | Autofill code from messages                                                                                                    |
|   |                                       | 1 2 3 -                                                                                                    |
|   |                                       | 4 5 6                                                                                                    |
|   |                                       |                                                                                                    |
|   |                                       |                                                                                                    |
|   |                                       |                                                                                                    |
|   |                                       | ×                                                                                                    |

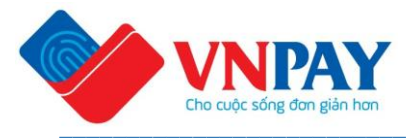

|   |                                     | VNPAY       :                                         |
|---|-------------------------------------|-------------------------------------------------------|
| 5 | At the Home screen, Choose SoftPOS. | 4:10 IN G IN G IN IN IN IN IN IN IN IN IN IN IN IN IN |

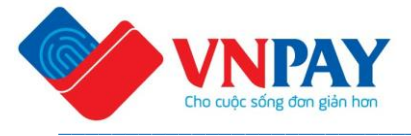

| 6 | SoftPOS Login screen will be shown.<br>Input:<br>- Email user.<br>- Point Of Sale Code<br>(TerminalID) to User SoftPOS<br>service<br>- Tap <b>Sign-in</b> . | VNPAY SofPOS     VNPAY SofPOS           VNPAY SofPOS                                                                                              < |
|---|----------------------------------------------------------------------------------------------------|----------------------------------------------------------------------------------------------------|
| 7 | The required Enroll screen will be<br>displayed.<br>- Press <b>Enroll Device</b> to accept<br>pair Device – Point of Sale and<br>move to the next step.     |                                                                                                    |

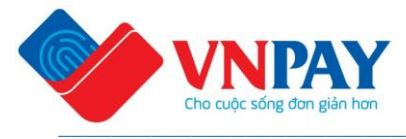

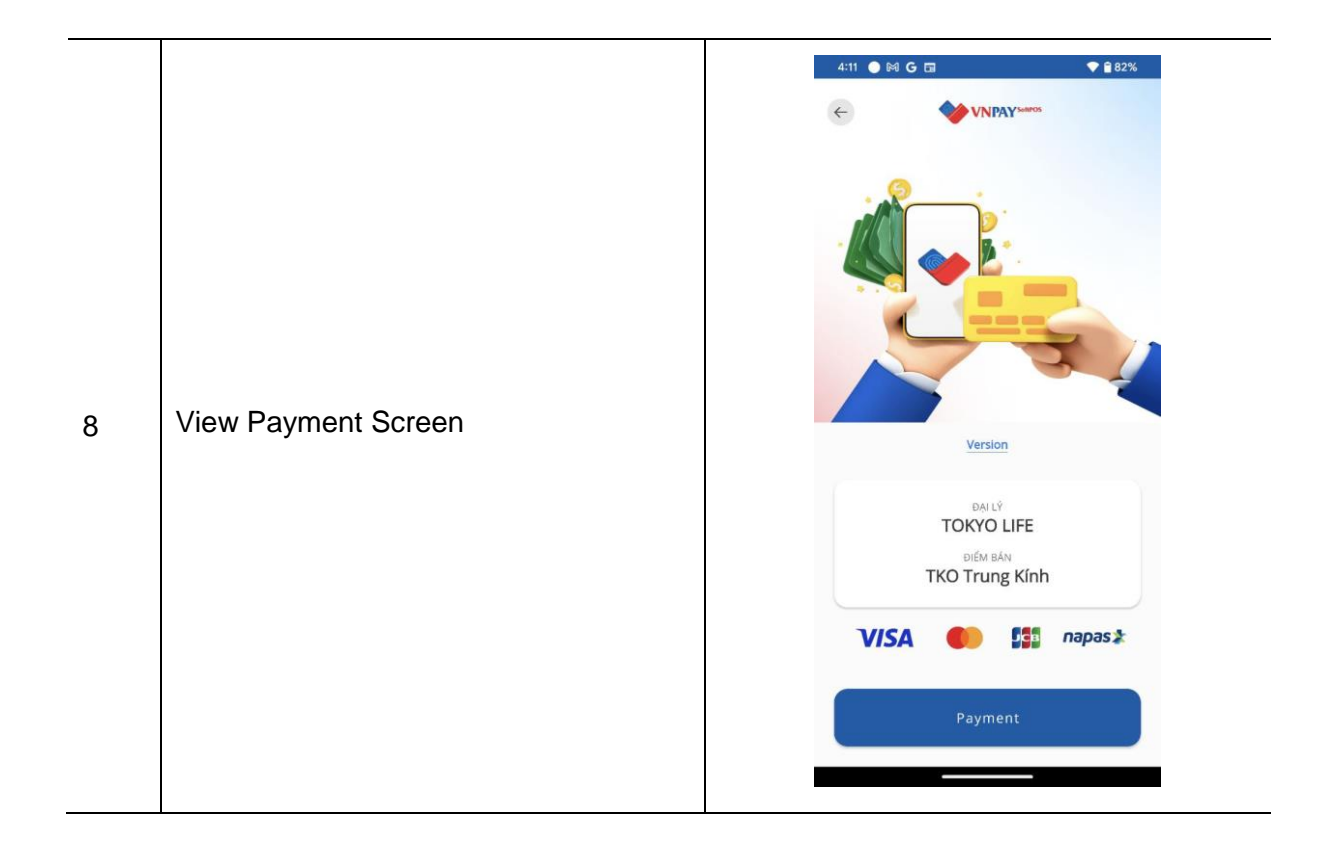

### 2.1.2 Regular login

- Actor: User, Merchant Application, VNPAY SoftPOS SDK, VNPAY SoftPOS Backend System.
- Pre-condition:
  - User installed Merchant application (include VNPAY SoftPOS SDK) successfully
  - Device has paired with Point of Sale
- Expected results:
  - $\circ$   $\;$  User log in successfully.
- Flow:

Table 2-2 – Steps and Screenshots in Regular login flow

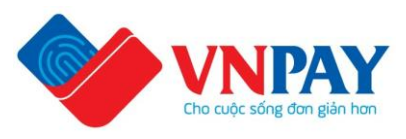

| Step<br>No | Describe Steps                                                                                                    | Screenshot |
|------------|----------------------------------------------------------------------------------------------------|------------|
| 1          | Open Merchant application. Login<br>screen will be shown.<br>Input:<br>● Phone Number registered to<br>use Merchant service.<br>→ Tap Continue |            |
|            |                                                                                                    |            |

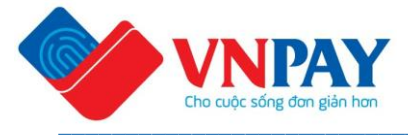

|                                                                                                    | 4:10 ● № G □ • • 82%                                                                                                    |
|----------------------------------------------------------------------------------------------------|----------------------------------------------------------------------------------------------------|
|                                                                                                    | Please enter password, or login without<br>password with OTP code<br>Login password<br>Enter password<br>Forgot password |
| Password required screen will be<br>displayed.<br>- Press Login without<br>password.<br>- Or press Login |                                                                                                    |
|                                                                                                    | 된 Login without password                                                                                                 |

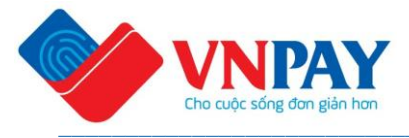

|   |                                                                                          | 410       ♦ 4 G E       ● ● ● ● ● ● ● ● ● ● ● ● ● ● ● ● ● ● ●                                                                   |
|---|------------------------------------------------------------------------------------------|----------------------------------------------------------------------------------------------------|
| 3 | With <b>Login without password</b> ,<br>entering the OTP sent to user's phone<br>number. | Login without password<br>Login<br>410 C C C C C C C C C C C C C C C C C C C                                                    |
|   |                                                                                          | I       2       3       -         4       5       6       -         7       8       9       €         ,       0       .       ✓ |

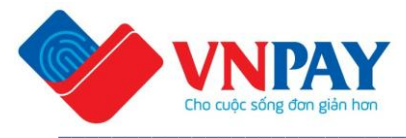

|   |                                     | VNPAY      Tuesday Jul 30-931      Quy khach dang thua kich hoat Soft OTP th     dung cua VNPAY. Mi     la 179544, hieu luc 1     Vui long KHONG CHI     OTP cho nguoi khace      Reply to VNPAY | E hien<br>ren ung<br>a OTP<br>0 phut.<br>IA SE |
|---|-------------------------------------|----------------------------------------------------------------------------------------------------|------------------------------------------------|
| 4 | At the Home screen, Choose SoftPOS. | 4:0 • • • • • • •                                                                                                    | SoftPOS                                        |

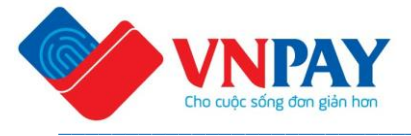

|   |                                                                                                    | VNPAY SoftPOS                                                                                                    | ब्य <b>भ</b> ा कि.म                                                                                                    |
|---|----------------------------------------------------------------------------------------------------|----------------------------------------------------------------------------------------------------|----------------------------------------------------------------------------------------------------|
|   |                                                                                                    | VIPAY SofPOS 23:28<br>New Authentication code receiv<br>Your Authentication code is: 723<br>Vour Authentication code is: 724<br>Vour Authentication code is: 725<br>Vour Authentication code is: 725<br>Vour Authenticat | ed<br>3627                                                                                                    |
| 5 | SoftPOS Login screen will be shown.<br>Input:<br>- Email user.<br>- Point Of Sale Code<br>(TerminalID) to User SoftPOS<br>service<br>- Tap <b>Sign-in</b> . | Email<br>testuser01@email.com<br>49116<br>LOGIN<br>VERIFY A                                                                                                    | рр                                                                                                    |
|   |                                                                                                    | III O                                                                                                    | <                                                                                                    |
| 6 | View Payment Screen                                                                                                    | C C C C C C C C C C C C C C C C C C C                                                                                                    | IN PAY-work<br>IN PAY-work<br>IN PAY-WORK<br>IN PAY-WORK<br>IN PA |

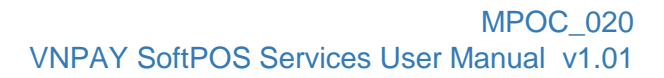

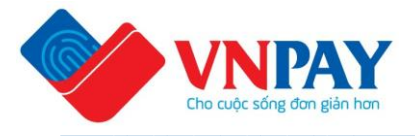

### 2.1.3 Login on another device

- Actor: User, Merchant Application, VNPAY SoftPOS SDK, VNPAY SoftPOS Backend System.
- Pre-condition:
  - User installed Merchant application (include VNPAY SoftPOS SDK) successfully
  - User used to login on one device and tried to login on a new device
  - $\circ$   $\:$  User contacted VNPAY to unenroll Point of Sale from the old device
- Expected results:
  - User log-in and activate the new device successfully.
- Flow:

#### Table 2-3 – Steps and Screenshots in Login on another device flow

| Step | Describe Steps | Screenshot |
|------|----------------|------------|
| No   |                |            |

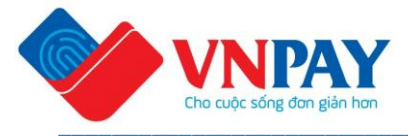

|   |                                                                                                    | 4:10 € M G I ← € 82%                                                                                                    |
|---|----------------------------------------------------------------------------------------------------|----------------------------------------------------------------------------------------------------|
| 1 | Open Merchant application. Login<br>screen will be shown.<br>Input:<br>- Phone Number registered to<br>use Merchant service.<br>→ Tap Continue | Continue     2:3 C     2:3 C     < |
|   |                                                                                                    | Continue                                                                                                    |

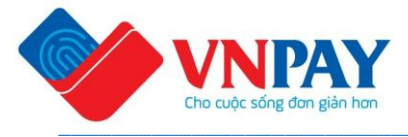

|   |                                                                                                    | 1                                                                                                    |
|---|----------------------------------------------------------------------------------------------------|----------------------------------------------------------------------------------------------------|
|   |                                                                                                    | 4:10 ● № G C                                                                                                    |
|   |                                                                                                    | Login password Enter password Forgot password                                                                                                    |
| 2 | Password required screen will be<br>displayed.<br>- Press <b>Login without</b><br><b>password</b> .<br>- Or press <b>Login</b> | <ul> <li>☑ Login without password</li> <li>Login</li> <li>2:34 G</li> <li>Quantum Please enter password, or login without password with OTP code</li> </ul> |
|   |                                                                                                    | Login password         Forgot password <ul> <li>Login without password</li> <li>Login</li> </ul>                                                            |
|   |                                                                                                    |                                                                                                    |

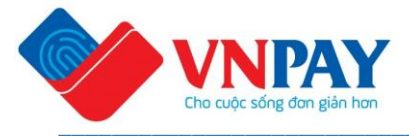

|   | With <b>Login without password</b> ,             | 4:10 C C   Enter login password   Please enter password, or login without   password   Login password                                                                                                    |
|---|--------------------------------------------------|----------------------------------------------------------------------------------------------------|
| 3 | entering the OTP sent to user's phone<br>number. | 410 64   Cinter login password   Please enter password, or login without password with OTP code   Login password     Comparison     Comparison |

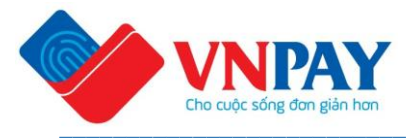

|   |                                     | VNPAY       :         Image: State of the state of the s |
|---|-------------------------------------|----------------------------------------------------------------------------------------------------|
| 4 | At the Home screen, Choose SoftPOS. | 4:10 A M C T                                                                                                    |

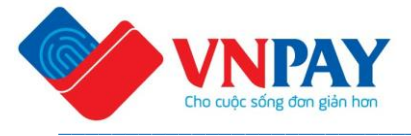

| 5 | SoftPOS Login screen will be shown.<br>Input:<br>- Email user.<br>- Point Of Sale Code<br>(TerminalID) to User SoftPOS<br>service<br>- Tap <b>Sign-in</b> . | VIRAY SOLIPOS     VIRAY Solipos   VIRAY Muthentication code received   Torr Authentication code ris: 723627     VIRAY Solipos     VIRAY Solipos |
|---|----------------------------------------------------------------------------------------------------|----------------------------------------------------------------------------------------------------|
| 6 | The required Enroll screen will be<br>displayed.<br>- Press <b>Enroll Device</b> to accept<br>pair Device – Point of Sale and<br>move to the next step.     | <page-header><section-header></section-header></page-header>                                                                                                    |

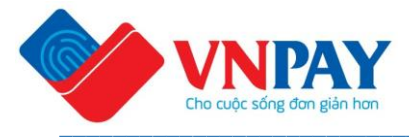

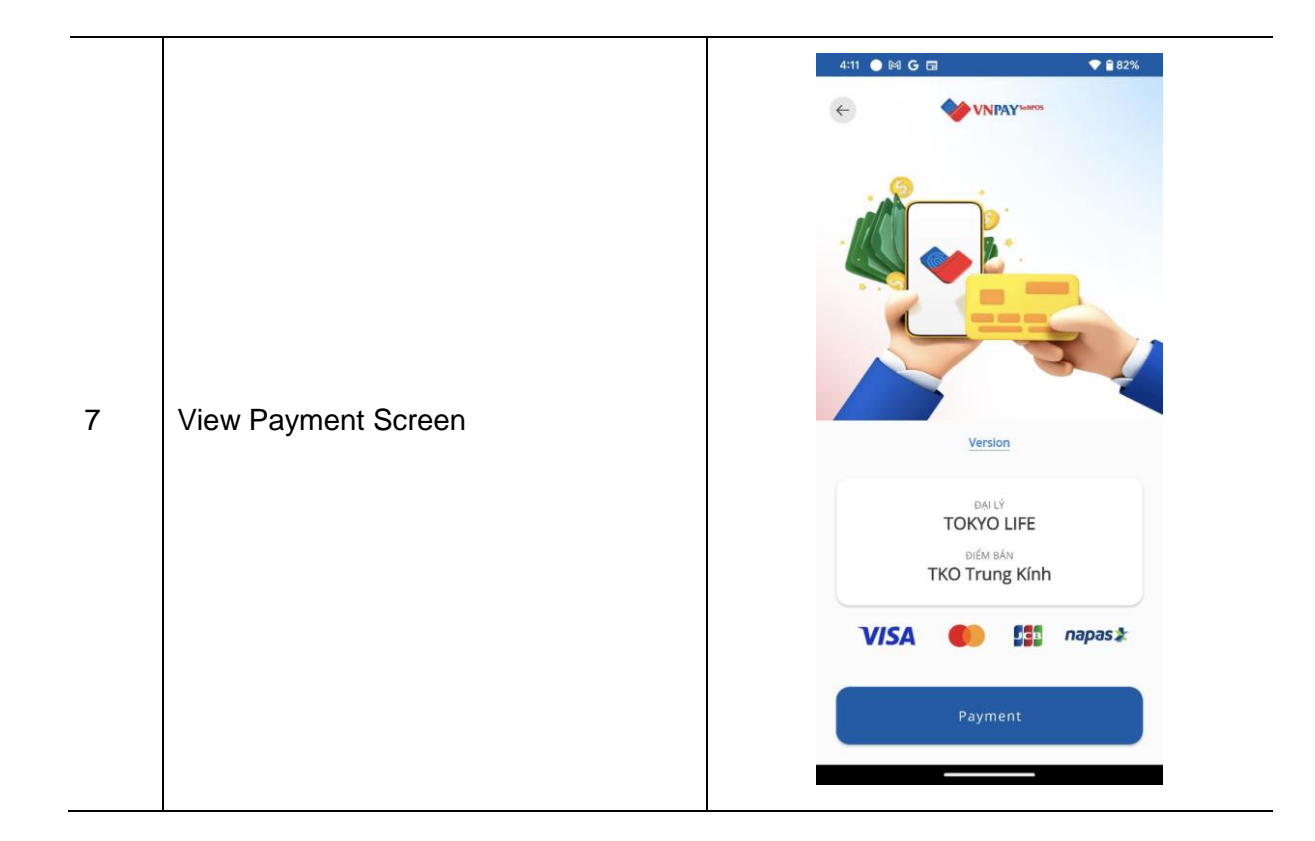

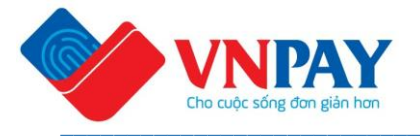

## 2.2 Contactless Payment

#### 2.2.1 Payment

- Actors: User, Merchant Application, VNPAY SoftPOS SDK, VNPAY SoftPOS Back-end System
- Precondition:
  - Users have successfully logged in

#### - Expected result:

o Users can view and use all functions at Payment Screen

#### Table 2-4 – Steps and Screenshots in Contactless sale transaction flow

| Step<br>No Describe Steps                                                                          | Screenshot                                                                                                    |
|----------------------------------------------------------------------------------------------------|----------------------------------------------------------------------------------------------------|
| Press <b>Payment</b> button on Payment<br>screen to start the contactless sale<br>transaction flow | 4:1 IC C C     IC C C     IC C C C     Version     Version     IC M IAN   TKO Trung Kinh     IC M IAN   TKO Trung Kinh     IC M IAN   TKO Trung Kinh     IC M IAN   TKO Trung Kinh     IC M IAN   TKO Trung Kinh     IC M IAN   TKO Trung Kinh     IC M IAN     IC M IAN   TKO Trung Kinh     IC M IAN     IC M IAN |

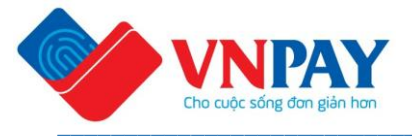

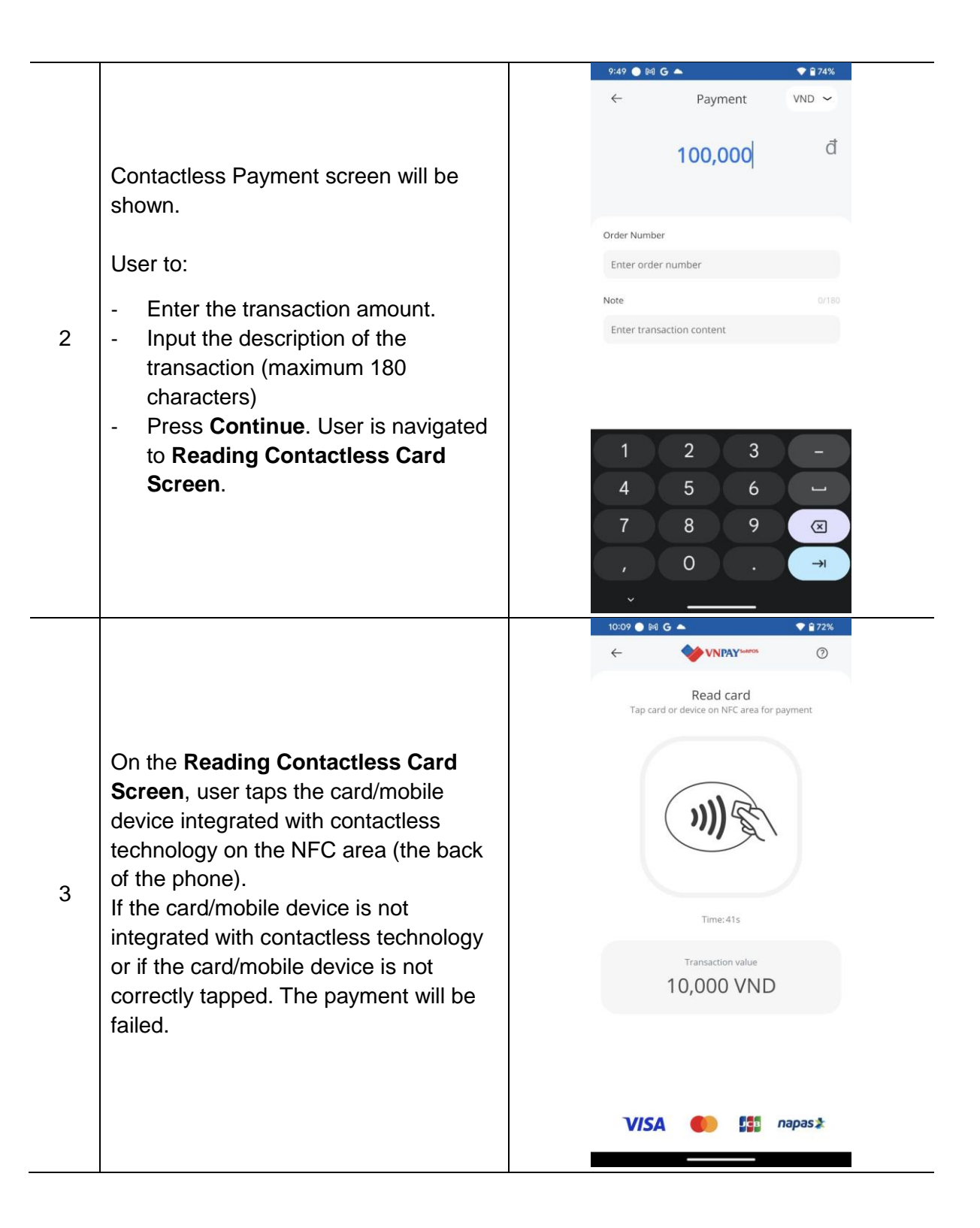

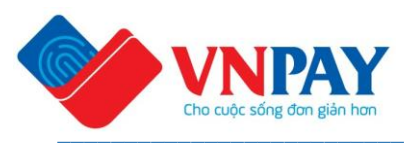

|                                                                                                    | 9:51 🌑 🎮 G 📥                                                                                      | 💎 🔒 74%                                                     |
|----------------------------------------------------------------------------------------------------|---------------------------------------------------------------------------------------------------|-------------------------------------------------------------|
|                                                                                                    | VNPAY'                                                                                            | seemos                                                      |
| Reading card successful.                                                                                                    |                                                                                                   |                                                             |
| The successful transaction screen display:                                                                                                    | Transaction succ<br>10,000 V                                                                      | cessful<br>ND                                               |
| <ul> <li>4 - Transaction amount.</li> <li>- Authorization code.</li> <li>- Receipt number.</li> <li>- Transaction time.</li> <li>- Button Create new transaction<br/>allows user back to Payment<br/>screen.</li> </ul> | DAILÝ<br>TOKYO LII<br>ĐIỂM BẢN<br>TKO Trung H<br>Standard code<br>Bill number<br>Transaction time | FE<br>Kinh<br>545109947444<br>000004<br>18/07/2024 09:51:33 |
|                                                                                                    | VISA 🌒                                                                                            | sa napas 🎗                                                  |
|                                                                                                    | Create new tran                                                                                   | isaction                                                    |
|                                                                                                    |                                                                                                   |                                                             |

#### 2.2.2 Payment with PIN

- Actors: User, Merchant Application, VNPAY SoftPOS SDK, VNPAY SoftPOS Back-end System
- Precondition:
  - Users have successfully logged in
- Expected result:
  - $\circ$   $\,$  Users can view and use all functions at Payment Screen  $\,$

#### Table 2-5 – Steps and Screenshots in Contactless sale transaction with PIN flow

| Step | Describe Steps | Screenshot  |
|------|----------------|-------------|
| No   | Describe Steps | ocreensitor |

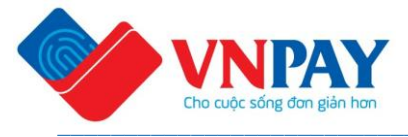

|   |                                                                                                    | 4:11 ● 🛤 G 🖬 🔷 ♥ 🔒 82%                                                                                                    |
|---|----------------------------------------------------------------------------------------------------|----------------------------------------------------------------------------------------------------|
| 5 | Press <b>Payment</b> button on Payment<br>screen to start the contactless sale<br>transaction flow                                                                                                    | Image: Constraint of the constraint of the constraint o |
| 6 | Contactless Payment screen will be<br>shown.<br>User to:<br>- Enter the transaction amount.<br>- Input the description of the<br>transaction (maximum 180<br>characters)<br>- Press Continue. User is navigated<br>to Reading Contactless Card<br>Screen. | 11:34 G     ● @ @3%       ←     Payment     VND ~       1,000,001     ①       Order Number       Enter order number       Note     0/180       Enter transaction content                                                                                                    |
|   |                                                                                                    | Continue                                                                                                    |

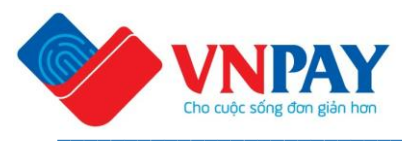

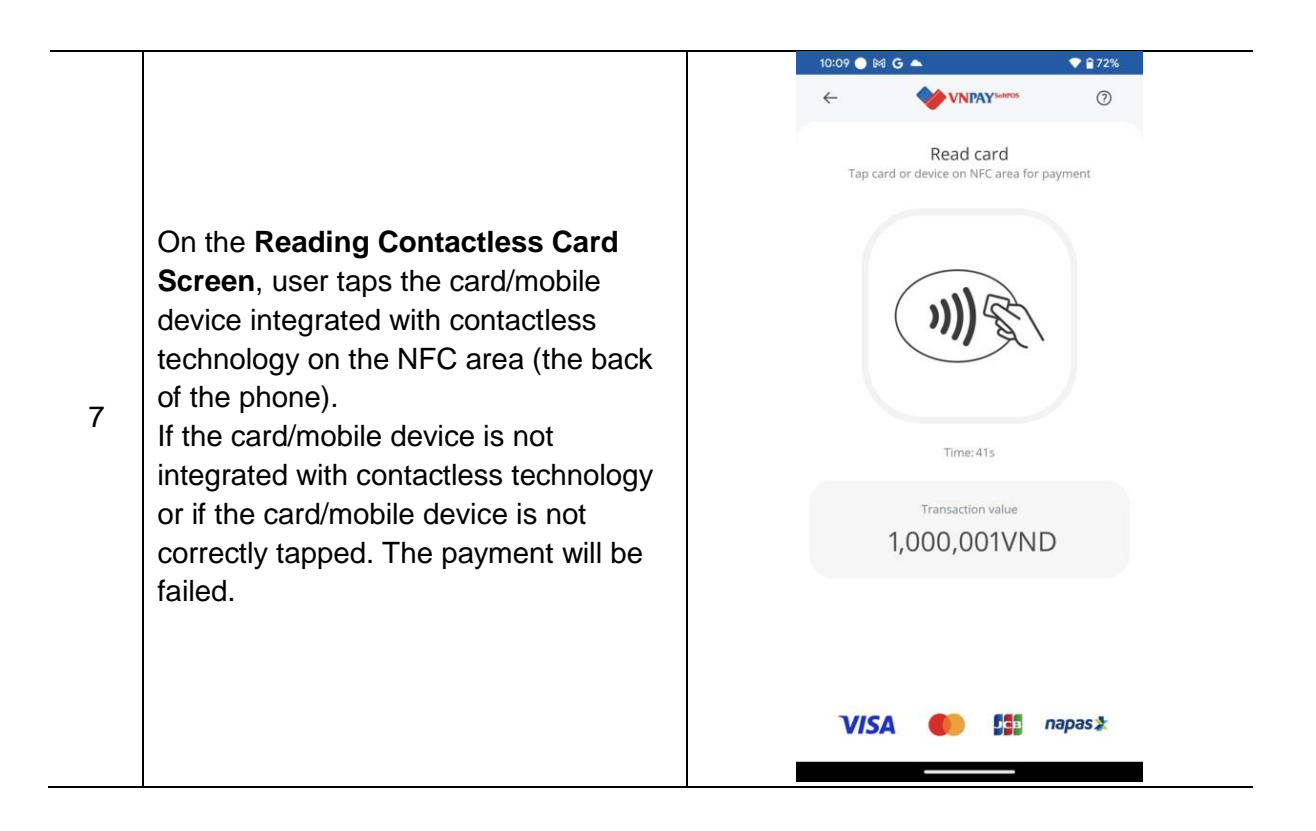

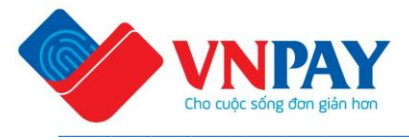

|                                       | 11:34 <b>G</b> ♥ <b>2</b> 83%                           |
|---------------------------------------|---------------------------------------------------------|
|                                       |                                                         |
|                                       | Read card                                               |
|                                       | Tap card or device on NFC area for payment              |
|                                       |                                                         |
|                                       |                                                         |
|                                       | ⊗ nhập mã PIN                                           |
|                                       |                                                         |
|                                       |                                                         |
|                                       |                                                         |
|                                       |                                                         |
|                                       | 2 5 1                                                   |
|                                       | 3 9 4                                                   |
|                                       | 0 8 7                                                   |
| Reading card successfully             | 🗵 6 Xắc nhận                                            |
| If the Transaction amount reaches PIN |                                                         |
| required amount, User needs to supply |                                                         |
| a PIN to complete the transaction     |                                                         |
|                                       | Read card<br>Tap card or device on NFC area for payment |
|                                       |                                                         |
|                                       |                                                         |
|                                       | Nhập mỹ PIN                                             |
|                                       |                                                         |
|                                       | • • • • • •                                             |
|                                       |                                                         |
|                                       |                                                         |
|                                       | 7 3 6                                                   |
|                                       | 1 2 4                                                   |
|                                       | 8 0 5                                                   |
|                                       | 🗵 9 Xácnhận                                             |
|                                       |                                                         |

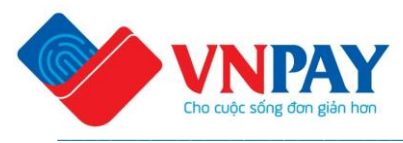

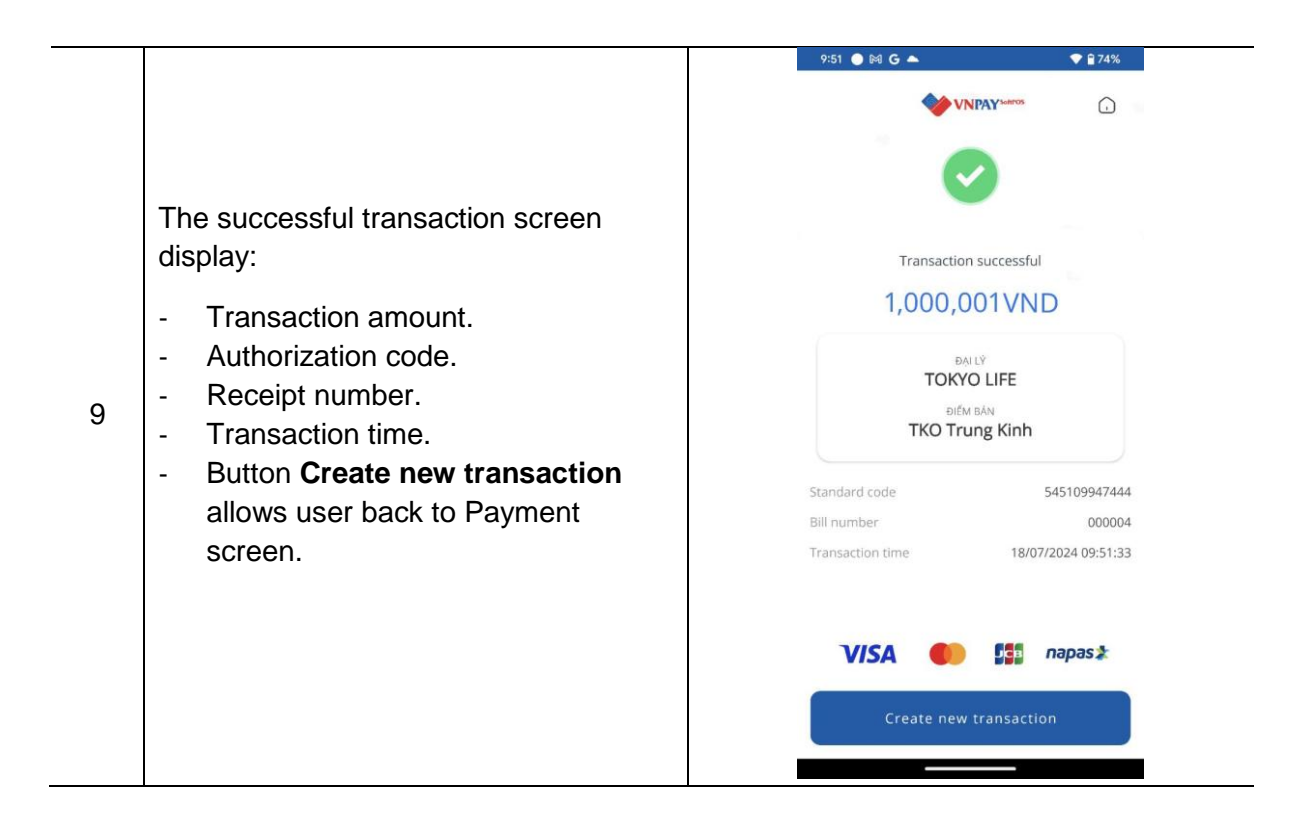

### 2.3 Application Verification

- Actors: User, Merchant Application, VNPAY SoftPOS SDK, VNPAY SoftPOS Portal, VNPAY SoftPOS Back-end System

#### - Precondition:

- User's device successfully connected to Internet since contactless transactions are only accepted and processed when there is online connectivity.
- User installed Merchant application (include SoftPOS SDK) successfully

#### - Expected result:

- $\circ$   $\,$  Users can view and use all functions at Payment Screen
- Users can receive OTP via message
- o Users can view application authenticity information in web browser

#### Table 2-6 – Steps and Screenshots in Application Verification flow

| Step | Describe Steps | Screenshot |
|------|----------------|------------|
| No   |                |            |

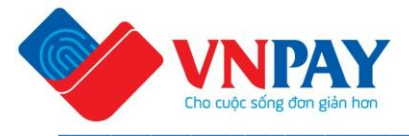

|   |                                                                                                    | 4:10 ● № G □ ● 282%<br>Please enter phone number to<br>continue<br>Enter phone number<br>Enter phone number |
|---|----------------------------------------------------------------------------------------------------|----------------------------------------------------------------------------------------------------|
| 9 | <ul> <li>Open Merchant application. Login screen will be shown.</li> <li>Input: <ul> <li>Phone Number registered to use Merchant service.</li> <li>→ Tap Continue</li> </ul> </li> </ul> | 23 C     23 C     Continue     Descenter phone number to     Distribution     Continue     Continue         |

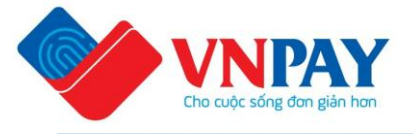

| 10 | Password required screen will be<br>displayed. To continue process, User<br>can:<br>- Press <b>Login without</b><br><b>password</b> .<br>- Or press <b>Login</b> | 4:10 In the second second seco |
|----|----------------------------------------------------------------------------------------------------|----------------------------------------------------------------------------------------------------|
|    |                                                                                                    | <ul> <li>Login without password</li> <li>Login</li> </ul>                                                                                                    |
| 11 | By button <b>Login</b> , Fill password and press login                                                                                                    | 2:34 G   Enter login password   Please enter password, or login without   password with OTP code   Login password   ••••••••••••••••••••••••••••••••••••                                                                                                    |

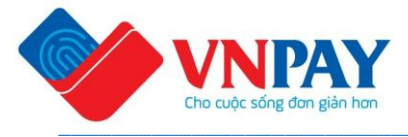

| 12 | With <b>Login without password</b> ,<br>entering the OTP sent to user's phone<br>number. | <form></form>                                                                                                    |
|----|------------------------------------------------------------------------------------------|----------------------------------------------------------------------------------------------------|
|    |                                                                                          | Autofill code from messages       1     2     3     −       4     5     6     −       7     8     9     ×       ,     0     .     ✓ |

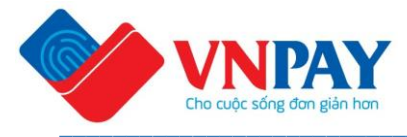

|    |                                     | VNPAY       :                                                                                                    |
|----|-------------------------------------|----------------------------------------------------------------------------------------------------|
| 13 | At the Home screen, Choose SoftPOS. | 4:10 IN G IN GENERAL IN INTERNAL INTERNAL INTERN |

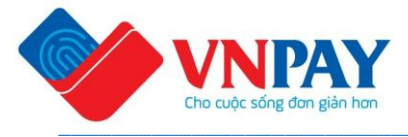

|                                     | VNPAY SoftPOS 🛛 🕶 🏹 🖘 🖬 ୨% 🛓                                            |
|-------------------------------------|-------------------------------------------------------------------------|
|                                     | VNPAY SoftPOS 23:28                                                     |
|                                     | New Authentication code received<br>Your Authentication code is: 723627 |
|                                     | 8                                                                       |
|                                     | Che Luck sing dan gain har                                              |
|                                     | Powered by VNPAY                                                        |
|                                     | Email                                                                   |
| At the SoftPOS Login screen will be | testuser01@email.com                                                    |
| shown:                              |                                                                         |
| Shown.                              | Terminal ID                                                             |
| - Tap Verify Ann to view            | 49110                                                                   |
| application outbonticity            |                                                                         |
| information                         | LOGIN                                                                   |
| Information                         |                                                                         |
|                                     | VERIFY APP                                                              |
|                                     |                                                                         |
|                                     |                                                                         |
|                                     |                                                                         |
|                                     |                                                                         |
|                                     |                                                                         |
|                                     |                                                                         |
|                                     |                                                                         |
|                                     |                                                                         |
|                                     |                                                                         |

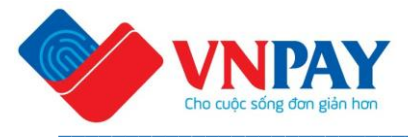

|     |                                   | 14:58 ≅ ≜ & • ¥I % all 65% à<br>Ô ∞ posmpoc.vnpaytest.vn + ④ :                                      |  |
|-----|-----------------------------------|----------------------------------------------------------------------------------------------------|--|
|     |                                   |                                                                                                    |  |
|     |                                   | VINPAY<br>Do safe star gan gan non                                                                  |  |
|     |                                   | CHECK OTP                                                                                           |  |
|     |                                   | OTP                                                                                                 |  |
|     |                                   | Check OTP                                                                                           |  |
|     |                                   |                                                                                                    |  |
|     |                                   |                                                                                                    |  |
|     |                                   |                                                                                                    |  |
|     |                                   |                                                                                                    |  |
| 4.5 | Open web browser with Application | III O <                                                                                             |  |
| 15  | received at notifications         | 14:55 책 જિ.네 65%                                                                                    |  |
|     |                                   | Fri, Aug 2 🗘 🗘                                                                                      |  |
|     |                                   | Devices Media                                                                                       |  |
|     |                                   | Alerting notifications                                                                              |  |
|     |                                   | VINPAY SoftPOS 14:54 New Authentication code received Your Authentication code is: 600031           |  |
|     |                                   | <ol> <li>Samsung Health</li> <li>188 steps</li> </ol>                                               |  |
|     |                                   | Target steps 6000.                                                                                  |  |
|     |                                   | Account action required uyen.do@alttekglobal.com<br>Your data isn't backed up Add a backup accoun 5 |  |
|     |                                   | Software update<br>Update postponed.                                                                |  |
|     |                                   | Silent notifications ×                                                                              |  |
|     |                                   | Screenshot saved<br>Tap here to open it in Gallery.                                                 |  |
|     |                                   | Notification settings Clear                                                                         |  |
|     |                                   | No SIM   Emergency calls only                                                                       |  |
|     |                                   |                                                                                                    |  |
|     |                                   |                                                                                                    |  |

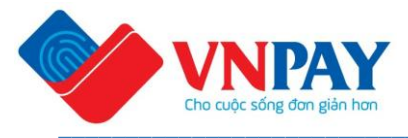

|  | 14:55 <b>≙ ⊲ ⊑ •</b> ¥i<br>Ô ⇔ posmpoc.vnpaytest.vn + | क,⊪ 65%∎<br>4 <b>:</b> |
|--|-------------------------------------------------------|------------------------|
|  | $\bigcirc$                                            |                        |
|  | Thành công                                            |                        |
|  | Dòng ý<br>CHECK OTP                                   |                        |
|  | 600031                                                |                        |
|  | Check OTP                                             |                        |
|  |                                                       |                        |
|  |                                                       |                        |
|  |                                                       |                        |
|  |                                                       |                        |
|  | III O                                                 | <                      |

### 2.4 Security Report

Merchants can find VNPAY's publicly accessible information about the vulnerability reporting program on this <u>Portal</u> by clicking the button "Security Report".

Note: There is no need to login to access the "Security Report" instructions.

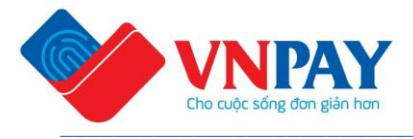

This page is intentionally left blank, do not remove.